# **3XLOGIC** ACCESS CONTROL infinias

S-Engage-Gateway Quick Start Guide September 2021

## Simple. Scalable. Secure.

infinias Copyright ©2021 3xLOGIC, Inc. All rights reserved.

#### **3xLOGIC** Inc.

11899 Exit 5 Parkway, Suite 100 Fishers, IN 46037 United States. (303) 430-1969

#### Disclaimer

Information in this document is subject to change without notice and does not represent a commitment on the part of 3xLOGIC Inc. The software and / or databases described in this document are furnished under a license agreement or nondisclosure agreement. They may be used or copied only in accordance with the terms of the agreement. It is against the law to copy the software on any medium except as specifically allowed in the license or nondisclosure agreement. The purchaser may make one copy of the software for backup purposes. No part of this manual and / or databases may be reproduced or transmitted in any form or by any means, electronic or mechanical, including (but not limited to) photocopying, recording, or information storage and retrieval systems, for any purpose other than the purchaser's personal use, without the express written permission of 3xLOGIC Inc.

3xLOGIC & infinias are trademarks of 3xLOGIC, Inc.

Other trademarks and trade names may be used in this document to refer to either the entities claiming the marks and names or their products. 3xLOGIC Inc. disclaim any proprietary interest in trademarks and trade names other than their own.

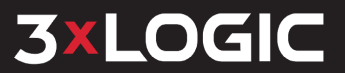

©2021 3xLOGIC Inc. www.3xlogic.com helpdesk@3xlogic.com

### **1** Basic Guide

These are the legacy instructions written for the Allegion LE and NDE model wireless door locks.

#### 1.1 Before You Begin

This guide is abridged for users already familiar with the ENGAGE install. For more detailed instructions, please reference the linked video (QR Code) at the end of this guide.

Please be aware that the Engage integration only works on Windows 8 (or Server 2012) or higher.

The following items are required prior to configuring the integration:

- 1. An Apple or Android mobile device with Bluetooth.
- The ENGAGE Mobile App installed.
- An ENGAGE Gateway, model S-ENGAGE-GATEWAY (must have firmware 1.5 or OLDER).
- 4. License per wireless lock S-WL-1.
- 5. infinias CLOUD or Server version 6.4 or above (ESSENTIALS, CORPORATE, or PROFESSIONAL).
- 6. Install the physical lock (LE or NDE models); use a QR code scanner to view installation videos for the associated for the applicable model.

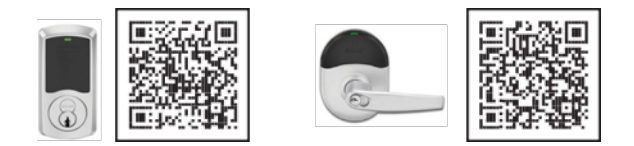

#### **1.2 Pre-configuration Requirements**

- 1. Install the activation license from 3xLOGIC in the infinias Access Control server software.
- 2. Visit https://portal.allegionengage.com/signup to create a user account.
- 3. Program API settings \*for local server install only in infinias.\* The Allegion site must be created by infinias.

#### **1.3 infinias Setup**

- 1. Edit a Customer to enable Allegion integration, and specify the Weigand format and the Serial Number of your ENGAGE Gateway.
- 2. Navigate to the **Door Types view** under the **Settings** tab within **Configuration** to enable the ENGAGE Fail Safe 5 Second Unlock, and the ENGAGE Fail Secure 5 Second Unlock.

#### 1.4 ENGAGE Gateway and Lock Setup

- 1. Do <u>not</u> upgrade **firmware** (1.6 or higher *incompatible* due to a <u>temporary</u> bug).
- 2. Connect the gateway to a Power Over Ethernet switch.
  - If using a standard switch, use the supplied AC cable to power the gateway.
- Download and install the ENGAGE Mobile App (see <u>Introduction</u>).
- 4. Login to the ENGAGE Mobile App with the previously created account.

©2021 3xLOGIC Inc. www.3xlogic.com helpdesk@3xlogic.com p.2

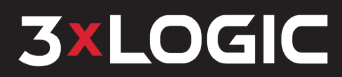

- 4. Select the desired **Customer Name** (customer name will auto populate from infinias), click the **+ sign** to add a "Gateway" to the list.
- 5. Select the IP Tab; choose IP Behind Firewall; then select Next.
- 6. Enter the following information:
  - Local Server Access Control
    - a. Server URL: https://[SERVER IP ADDRESS]:19800
    - b. Certificate Authority (CA) Server URL: http://[SERVER IP ADDRESS]/webhal/engage
  - CLOUD-Based Access Control
    - a. Server URL: https://devices.ia.3xlogic.com:19800
    - b. CA Server URL: http://devices.ia.3xlogic.com/webhal/engage

#### 1.5 Link Lock Gateway

- 1. In the ENGAGE App, Select the **Customer Name** to which you want to associate the lock.
- 2. Click the **+ sign** to select the applicable model of the lock.
- 3. Return to the Device Selection Screen and select Managed Linked Devices.
- 4. Link your wireless lock to the gateway (again, please do not upgrade firmware).

#### 1.6 Add Lock to infinias

- 1. In the infinias software, Select **Create Door** action under **Configuration**, select **Allegion ENGAGE** and fill out the door details.
- 2. Select the lock that was previously configured under Serial Number.

#### 1.7 Installation Video

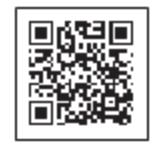

Scan the QR code for step by step video for comprehensive ENGAGE Gateway Installation.

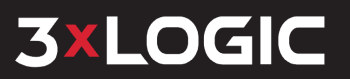

### **2 Contact Information**

3xLOGIC has offices in Victoria BC, Canada and in Fishers, Indiana, USA. Please visit our 3xLOGIC website at <u>www.3xlogic.com</u>. Please contact us by e-mail at <u>helpdesk@3xlogic.com</u> (technical support), or using the following contact information:

#### **3xLOGIC Technical Support**

Toll Free:(877) 3XLOGIC (877) 395-6442 Email: <u>helpdesk@3xlogic.com</u> Website: <u>www.3xlogic.com</u>

#### **3xLOGIC USA Main Office**

11899 Exit 5 Parkway, Suite 100 Fishers, IN 46037 United States. (303) 430-1969

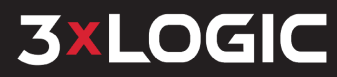

©2021 3xLOGIC Inc. www.3xlogic.com helpdesk@3xlogic.com p.36

# **3XLOGIC** ACCESS CONTROL infinias

## Simple. Scalable. Secure.

© 2021 3xLOGIC, Inc.